# **UTS 4.3 PROX**

**DESCRIZIONE / DESCRIPTION** 

# Tecn alarm<sup>®</sup>

# jî. $\overline{\mathbb{W}}$ ? Ģ

Con la console UTS 4.3 PROX è possibile inserire/disinserire i programmi di funzionamento del sistema, interagire con i telecomandi e accedere ai menù di programmazione. La console ha un interfaccia utente, composta da: display touch screen TFT 4.3" capacitivo multipoint, sintesi vocale, iconografia dinamica contestuale, funzione Help.

La console può gestire fino a 15 programmi di funzionamento ed integra un lettore di chiavi RFID.

### Aree di segnalazione del display

La schermata principale della tastiera visualizza le informazioni, suddivise in quattro macro-aree di segnalazione A - Area di visualizzazione delle icone adibite alle segnalazioni degli stati di alimentazione da rete elettrica e batteria.

manomissione e anomalia generale B - Area di visualizzazione dei testi d'informazione sugli stati generali del sistema, e di risposta interattiva ai comandi introdotti. C - Area sinottica di informazione dello stato dei programmi, l'area indica i numeri e gli stati di inserito, disinserito e memoria

di allarme di tutti i programmi gestiti dalla console. D - Area di visualizzazione delle icone con cui è possibile selezionare rapidamente, tramite tocco le principali funzioni della console. La console UTS 4.3 PROX permet de mettre en/hors service les programmes, d'activer/désactiver les télécommandes et d'accéder aux menus de programmation du système. La console est équipée d'un écran tactile capacitif TFT 4.3" multi-point, d'une fonction de synthèse vocale bilingue, d'une fonction Help

graphique et d'un lecteur RFID. La console peut gérer un total de 15 programmes.

Aires de signalisation L'écran initial de la console est divisé en quatre aires qui fournissent les informations suivantes: A - Icônes de signalisation - visualisent l'état de l'alimentation, de la batterie ainsi que d'éventuelles alarmes d'auto-surveillance

ou pannes. B - Afficheur - visualise des informations générales concernant l'état du système ainsi que des fonctions ou des menus actifs.
 C - Icônes d'état des programmes - visualisent les numéros et l'état des programmes gérés par la console.

D - Icônes de fonction - permettent l'accès rapide aux menus de la console.

| ICONE DI SEGNALAZIONE / ICÔNES DE SIGNALISATION                                                                                                    |                                                                                              |                                                     |                                                  |                                                                      |                        |                                             |                                                                                                    |                                                                             |                                                            |                                                 |                              |
|----------------------------------------------------------------------------------------------------|----------------------------------------------------------------------------------------------|-----------------------------------------------------|--------------------------------------------------|----------------------------------------------------------------------|------------------------|---------------------------------------------|----------------------------------------------------------------------------------------------------|-----------------------------------------------------------------------------|------------------------------------------------------------|-------------------------------------------------|------------------------------|
| Icona anomalia genera                                                                                                    | le / Panne généra                                                                            | le Icon                                             | a Manomissione / A                               | Alarme auto-surveillance                                             | lcona                  | Guasto batte                                | ria / Panne batterie                                                                                                    |                                                                             | Icona Contr                                                | ollo rete elettrica / Alarme défa               | aut secteur                  |
|                                                                                                    | $\underline{\wedge}$                                                                         | (                                                   |                                                  |                                                                      |                        |                                             |                                                                                                    |                                                                             |                                                            | <b>\</b>                                        | <b>\</b>                     |
| Lampeggiante<br>Clignotant                                                                                                    | Accesa ros<br>Allumée                                                                        | so La                                               | impeggiante<br>Clignotant                        | Accesa rosso<br>Allumée                                              | Lampege<br>Cligno      | giante<br>otant                             | Accesa rosso<br>Allumée                                                                                                    | L                                                                           | Lampeggiante<br>Clignotant                                 | Accesa rosso<br>Allumée rouge                   | Accesa verde<br>Allumée vert |
| Anomalia in corso<br>Active                                                                                                    | Anomalia memo<br>Mémorisé                                                                    | rizzata Manor<br>e                                  | missione in corso<br>Active                      | Manomissione memorizzata<br>Mémorisée                                | Guasto batter<br>Activ | ria in corso<br>ve                          | Guasto batteria memorizzat<br>Mémorisée                                                                                                    | o Gu                                                                        | asto rete in corso<br>Active                               | Guasto rete memorizzato<br>Mémorisée            | OK<br>Secteur OK             |
| Image: State programmi       Sinottico SegnaLazione Stato PROGRAMMI / Icônes D'État Des PROGRAMMES         Image: State programmi       Sinottico SegnaLazione Stato PROGRAMMI / Icônes D'État Des PROGRAMMES         Image: State programme       Sinottico SegnaLazione Stato PROGRAMMI / Icônes D'État Des PROGRAMMES         Image: State programme       Sinottico SegnaLazione Stato PROGRAMMI / Icônes D'État Des PROGRAMMES         Image: State programme       Sinottico Segnal Azione Stato Programme arelativo disinserito         Image: State programme       State programme         Image: State programme       Tastiera standard       Cancella memoria |                                                                                              |                                                     |                                                  |                                                                      |                        | <b>2</b><br>Guida in linea<br>Aide en ligne |                                                                                                    |                                                                             |                                                            |                                                 |                              |
|                                                                                                    | VOCI DI F                                                                                    | ROGRAMMAZIONE                                       | DEL MENÙ LOCAL                                   | E                                                                    |                        |                                             |                                                                                                    | MENU                                                                        | PROGRAMMATION I                                            | DE LA CONSOLE                                   |                              |
| Retroilluminazione                                                                                                    | 80%                                                                                          | Regolazione della ret<br>Regola con passi del       | troilluminazione del dis<br>10%: da 30% a 100%   | play.                                                                |                        | Rétroécl                                    | Rétroéclairage         80%         Réglage du rétroéclairage de l'écran<br>Valeurs programmable: 30% à 100% (par pas de 10%).                                         |                                                                             |                                                            |                                                 |                              |
| Indirizzo                                                                                                    | 1                                                                                            | Programmazione dell<br>Indirizzi programmab         | l'indirizzo logico della ti<br>ili da 1 a 48.    | astiera.                                                             |                        | Adresse                                     |                                                                                                    | 1                                                                           | Programmation de l'ad<br>Adresses programmat               | resse de la console<br>les: 1 à 48              |                              |
| Volume                                                                                                    | 80%                                                                                          | Regolazione del volu<br>Regola con passi del        | me degli avvisi locali.<br>20%: dal 0% a 100%.   |                                                                      |                        | Volume                                      |                                                                                                    | 80%                                                                         | Réglage du volume<br>Valeurs programmable                  | s: 0% à 100% (par pas de 20%)                   |                              |
| Tamper                                                                                                    | Abilitato                                                                                    | Abilita o Disabilita il T                           | amper di protezione de                           | ella tastiera.                                                       |                        | Auto-su                                     | veillance H                                                                                                    | labilitée                                                                   | Habilitation/déshabilita                                   | tion de la protection d'auto-surveilla          | ance de la console           |
| Standby         Disabilitato           Abilita o Disabilitato         Abilita o Disabilitato oppure Abilitato con passi di 1 minuto: da 1 a 30 minuti.                                                                                                    |                                                                                              |                                                     |                                                  | Stand-by                                                             | / Dé:                  | shabilité                                   | Habilitation/déshabilita<br>Valeurs programmable                                                                                                    | tion de la fonction au repos de l'écr<br>s: désactivé ou 1 à 30 minutes (pa | an<br>· pas de 1 minute)                                   |                                                 |                              |
| Programmi visualizzati a riposo         Abilitati         Abilita la visualizzione dei cartellini programmi                                                                                                    |                                                                                              |                                                     |                                                  |                                                                      |                        | Prog. vis                                   | ualisés au repos I                                                                                                    | labilités                                                                   | Habilitation/déshabilita                                   | tion de la visualisation des program            | nmes au repos                |
| Allarme panico silenzioso         Abilitato         Abilita o Disabilita la segnalazione di allarme panico in modalità silenziosa<br>(non visualizza l'avviso di conferma).                                                                                                    |                                                                                              |                                                     |                                                  |                                                                      | Alarme p               | anique silencieuse                          | Habilité                                                                                                    | Habilitation/déshabilita<br>(confirmation manquar                           | tion de l'alarme panique silencieus<br>ite non visualisée) | 9                                               |                              |
| Lunghezza minima codice                                                                                                    | Lunghezza minima codice         5         Determina la lunghezza del codice: 4, 5 o 6 cifre. |                                                     |                                                  |                                                                      |                        | Longueu                                     | r min. code                                                                                                    | 5                                                                           | Réglage de la longueu                                      | r du code: 4, 5 ou 6 chiffres                   |                              |
| Test precisione touch screen                                                                                                    | ı J                                                                                          | Il display visulizza un<br>verificare, il funzionar | reticolo composto da<br>mento di tutta l'area se | 60 celle, digitando le celle è possib<br>nsibile del pannello touch. | bile                   | Test écra                                   | in tactile                                                                                                    |                                                                             | Vérification du fonction<br>une des 60 cellules vis        | nement de la zone sensible de l'éc<br>ualisées. | ran tactile en touchant      |
| Attiva un contatore che si incrementa ad ogni digitazione del pannello,<br>in presenza di disturbi il contatore si incrementa da solo.                                                                                                    |                                                                                              |                                                     |                                                  |                                                                      |                        | Test déra                                   | Test dérangement écran         Compteur des dérangements qui augmente normalement à chaque touche sur l'écran et qui augmente automatiquement en cas de dérangements. |                                                                             |                                                            |                                                 |                              |

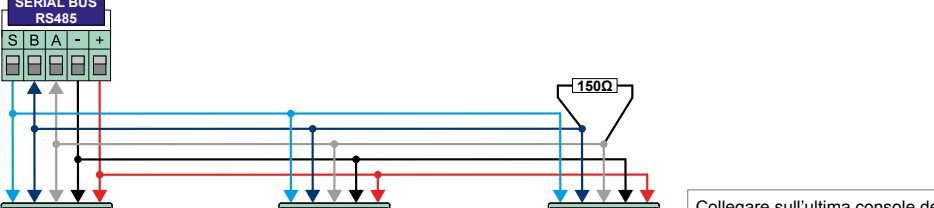

**COLLEGAMENTO / RACCORDEMENT** 

Collegare sull'ultima console della linea seriale una resistenza da 150 $\Omega$  in parallelo ai morsetti A e B. Raccorder sur la dernière console de la ligne sérielle une résistance de 150 $\Omega$  en parallèle aux bornes A et B.

SBA-+ 1 2 3 4 5 SBA-+ 1 2 3 4 5 Il numero massimo è definito dal sistema Le nombre maximale dépend du système Il numero massimo è definito dal sistema Le nombre maximale dépend du système

N.B. La console deve essere collegata in serie al Serial Bus RS485 della centrale utilizzando un cavo di opportuna sezione. Nella valutazione è fondamentale tenere conto della lunghezza della linea seriale, del numero di dispositivi collegati e del loro assorbimento totale. Per verificare il consumo della console, disabilitare la funzione stand-by del display ed eseguire il Controllo Coerenza Hardware del software Centro. / N.B. La console doit être raccordée à la ligne sérielle RS485 de la centrale en utilisant un câble de section appropriée en fonction de la longueur de la ligne sérielle, du nombre de dispositifS raccordés et de leur consommation totale. Afin de vérifier la consommation de la console, déshabiliter la fonction stand-by de l'écran et exécuter le Contrôle Cohérence Hardware du logiciel Tecnoalarm.

SBA-+ 1 2 3 4 5

CARATTERISTICHE TECNICHE E FUNZIONI - CARACTÉRISTIQUES TECHNIQUES ET FONCTIONS - TECHNICAL AND FUNCTIONAL SPECIFICATIONS - CARACTERÍSTICAS TÉCNICAS Y FUNCIONES - TECHNISCHE DATEN UND FUNKTIONEN CARACTERÍSTICAS GENERALES CARACTÉRISTIQUES GÉNÉRALES GENERAL FEATURES CARATTERISTICHE GENERALI ALLGEMEINE DATE

| CARATERIO NONE CENERALI                                                                                                    | CARGE CONTROL OF CENERALED         | GENERALI EARONEO                 | CARGE LIGHT OF CENERALES      | ALLOLINE DATEN              |                                        |  |  |
|----------------------------------------------------------------------------------------------------|------------------------------------|----------------------------------|-------------------------------|-----------------------------|----------------------------------------|--|--|
| Modello                                                                                                    | Modèle                             | Model                            | Modelo                        | Modell                      | UTS 4.3 PROX                           |  |  |
| Indirizzamento                                                                                                    | Adresse de programmation           | Address programming              | Programmación de la dirección | Adressprogrammierung        | Digital                                |  |  |
| Collegamento                                                                                                    | Raccordement                       | Connection                       | Conexión                      | Verbindung                  | RS485                                  |  |  |
| INTERFACCIA UTENTE                                                                                                    | INTERFACE UTILISATEUR              | USER INTERFACE                   | INTERFAZ USUARIO              | BENUTZER-INTERFACE          |                                        |  |  |
| Display                                                                                                    | Écran                              | Screen                           | Pantalla                      | Bildschirm                  | Colors TFT 4.3" multi-point capacitive |  |  |
| Risoluzione                                                                                                    | Résolution                         | Resolution                       | Resolución                    | Auflösung                   | 480 x 272 pixel                        |  |  |
| Informazioni funzionali                                                                                                    | Interaction système-utilisateur    | System-user interaction          | Interacción sistema-usuario   | Interaktion System-Benutzer | Icons                                  |  |  |
| Sintesi vocale                                                                                                    | Synthèse vocale                    | Voice synthesis                  | Síntesis vocal                | Sprachsynthese              | <ul> <li>✓</li> </ul>                  |  |  |
| Help contestuale                                                                                                    | Fonction Help                      | Help function                    | Función de ayuda              | Help-Funktion               | Graphic                                |  |  |
| Programmi gestibili                                                                                                    | Programmes gérés                   | Programas managed                | Programas gestionados         | Verwaltete Programme        | Max. 15                                |  |  |
| AUTO-PROTEZIONI                                                                                                    | AUTO-SURVEILLANCE                  | TAMPER                           | PROTECCIÓN DE TAMPER          | SABOTAGESCHUTZ              |                                        |  |  |
| Antiapertura/rimozione                                                                                                    | Anti-ouverture et anti-arrachement | Anti-opening and anti-detachment | Antiaperura y antiarranque    | Öffnungs- und Abhebeschutz  | Micro-switch                           |  |  |
| CARATTERISTICHE ELETTRICHE                                                                                                    | CARACTÉRISTIQUES ÉLECTRIQUES       | ELECTRICAL SPECIFICATIONS        | CARACTERÍSTICAS ELÉCTRICAS    | ELEKTRISCHE EIGENSCHAFTEN   |                                        |  |  |
| Tensione nominale                                                                                                    | Tension nominale                   | Rated voltage                    | Tensión nominal               | Nennspannung                | 12V DC                                 |  |  |
| Tensione di alimentazione                                                                                                    | Tension d'alimentation             | Operating voltage                | Tensión de trabajo            | Betriebsspannung            | 10V15V DC                              |  |  |
| Assorbimento a riposo                                                                                                    | Consommation au repos              | Stand-by consumption             | Consumo en reposo             | Stromaufnahme               | 80mA @ 12V DC                          |  |  |
| Assorbimeto max.                                                                                                    | Consommation max.                  | Max. consumption                 | Consumo máx.                  | Max. Stromaufnahme          | 160mA @ 12V DC                         |  |  |
| CARATTERISTICHE FISICHE                                                                                                    | CARACTÉRISTIQUES PHYSIQUES         | PHYSICAL SPECIFICATIONS          | CARACTERÍSTICAS FÍSICAS       | PHYSIKALISCHE EIGENSCHAFTEN |                                        |  |  |
| Temperatura di funzionamento                                                                                                    | Température de fonctionnement      | Operating temperature            | Temperatura de funcionamiento | Betriebstemperatur          | +5°C+40°C                              |  |  |
| Classe ambientale                                                                                                    | Classe envorionnementale           | Environmental class              | Clase ambiental               | Umweltklasse                | I                                      |  |  |
| Grado di protezione                                                                                                    | Indice de protection               | Protection class                 | Clase de protección           | Schutzklasse                | IP4x                                   |  |  |
| Contenitore                                                                                                    | Boîtier                            | Casing                           | Caja                          | Gehäuse                     | ASA                                    |  |  |
| Dimensioni (L x A x P)                                                                                                    | Dimensions (L x H x P)             | Dimensions (L x H x D)           | Dimensiones (L x A x P)       | Abmessungen (L x H x B)     | 154 x 104.6 x 23mm                     |  |  |
| Peso                                                                                                    | Poids                              | Weight                           | Peso                          | Gewicht                     | 230g                                   |  |  |
| CONFORMITÀ                                                                                                    | CONFORMITÉ                         | CONFORMITY                       | CONFORMIDAD                   | KONFORMITÄT                 |                                        |  |  |
| Norma*                                                                                                    | Norme*                             | Standard*                        | Norma*                        | Normen*                     | EN 50131-1 - EN 50131-3                |  |  |
| Organismo di certificazione                                                                                                    | Organisme de certification         | Notified body                    | Organismo notificado          | Zertifizierungsstelle       | IMQ                                    |  |  |
| * Certificata solo se abhinata ai Sistemi amologati / Certifiée uniquement si combinée avec des systèmes annouvés / Certified only if combined with annoved systems / Certificado solo si está utilizado con sistemas annobados / Zulassund für zertifizierte Systeme |                                    |                                  |                               |                             |                                        |  |  |

" Ce biogati / Cer née avec des systè es approuves / Certified only if combined with approved systems / Ce has aproc sung tur zer

N.B. II fabbricante, Tecnoalarm S.r.I., dichiara che la presente apparecchiatura è conforme alle direttive LVD 2014/35/EU e EMC 2014/30/EU. II testo completo della Dichiarazione di Conformità UE è disponibile al seguente indirizzo internet: www.tecnoalarm.com / N.B. Le fabricant, Tecnoalarm S.r.I., déclare que l'équipement présent est conforme aux Directives LVD 2014/35/EU et EMC 2014/30/EU. Le texte complet de la Déclaration de Conformità UE est disponible à l'adresse internet suivante: www.tecnoalarm.com / N.B. Le fabricant, Tecnoalarm S.r.I., déclare que l'équipement présent est internet suivante: www.tecnoalarm.com / N.B. Le fabricant, Tecnoalarm S.r.I., déclare que l'équipement présent est dirección internet siguiente: www.tecnoalarm.com / N.B. Le fabricante, Tecnoalarm S.r.I., declare que el presente equipo es conforme a las Directivas LVD 2014/35/EU y EMC 2014/30/EU. El texto completo de la Declaración de Conformidad UE está disponible en la dirección internet siguiente: www.tecnoalarm.com / N.B. Der Hesteller, Tecnoalarm S.r.I., edeclare que el presente equipo es conforme a las Directivas LVD 2014/35/EU y EMC 2014/30/EU. El texto completo de la Declaración de Conformidad UE está disponible en la dirección internet siguiente: www.tecnoalarm.com / N.B. Der Hesteller, Tecnoalarm S.r.I., edeclare de la Conformidad UE está disponible en la Der volistăndige Text der EU-Konformitătserklärung ist unter der folgende Internetadresse verfügbar: www.tecnoalarm.com.

UTS 4.3 PROX

### **Hi-Tech Security Systems**

# **UTS 4.3 PROX**

# Tecn@alarm<sup>®</sup>

# **INSTALLAZIONE / INSTALLATION**

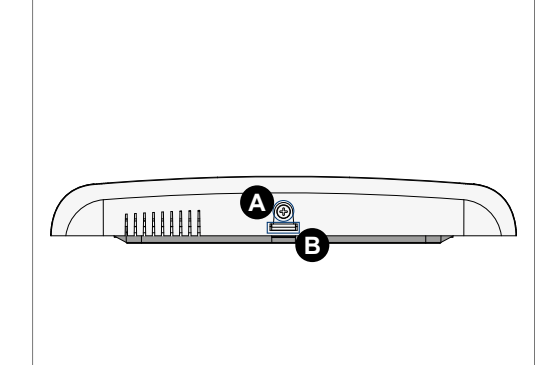

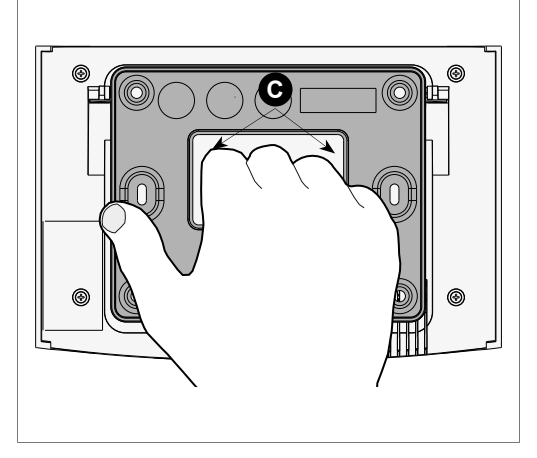

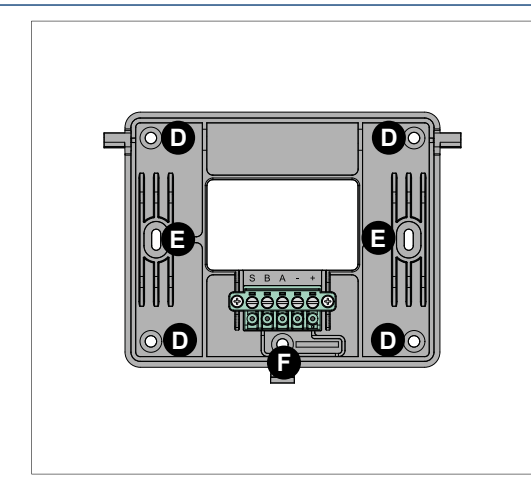

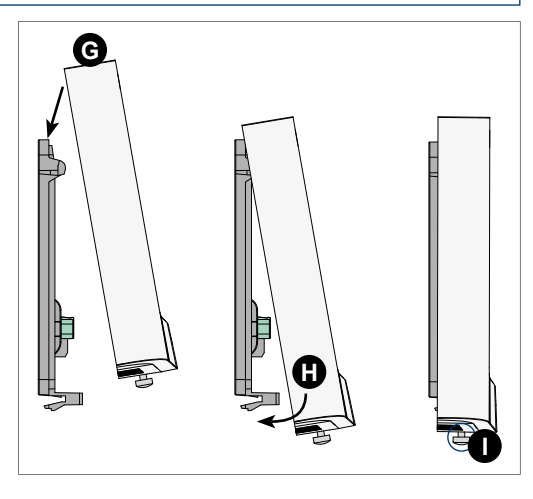

| A | Per aprire il contenitore svita la vite di bloccaggio telaio / Pour ouvrir le boîtier devisser la vis de blocage du cadre    |
|---|----------------------------------------------------------------------------------------------------|
| B | Sgancia la linguetta con un cacciavite a taglio / Décrocher la languette avec un tournevis plat                              |
| C | Impugna il telaio per sganciarlo / Tirer le cadre pour le décrocher                                                          |
| D | Fori per il fissaggio a parete / Trous de fixation au mur                                                                    |
| Ø | Asole per il fissaggio su scatola da incasso 503 / Points de fixation pour montage encastré dans boîte de prédisposition 503 |
| Ø | Foro di fissaggio per la vite tamper anti-rimozione / Trou de fixation pour contact d'auto-protection anti-arrachement       |
| G | Aggancia la console al telaio spingendola verso il basso / Accrocher la console au cadre en la poussant vers le bas          |
| 0 | Ruota la console spingendola verso il telaio / Accrocher la console en la poussant vers le cadre                             |
| 0 | Avvita la vite di bloccaggio / Visser la vis de blocage                                                                      |

|           |   | Description                                                                     | Note / Notes                     |
|-----------|---|---------------------------------------------------------------------------------|----------------------------------|
| S B A - + | 1 | S Canale audio / Canal vocal                                                    | Audio                            |
|           | 2 | B Canale B linea Serial Bus / Canal B ligne sérielle                            | Dati seriali / Données sérielles |
|           | 3 | A Canale A linea Serial Bus / Canal A ligne sérielle                            | Dati seriali / Données sérielles |
|           | 4 | - Negativo alimentazione linea Serial Bus / Négatif alimentation ligne sérielle | -                                |
|           | 5 | + Positivo alimentazione linea Serial Bus / Positif alimentation ligne sérielle | +13,8 DC                         |

### PROGRAMMA INDIRIZZO SERIALE / PROGRAMMATION ADRESSE SÉRIELLE

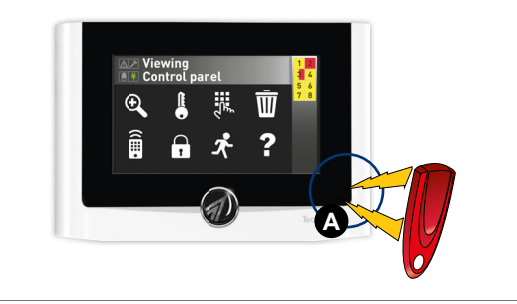

Procedura - Per far si che la console UTS 4.3 PROX sia riconosciuta e possa operare con il sistema a cui è collegata è necessario programmare tramite il menù locale il suo indirizzo seriale.

### Accedi al menù locale

A - Avvicina il magnete (chiave rossa) nella posizione indicata, la lettura del magnete provoca la visualizzazione del menù locale.

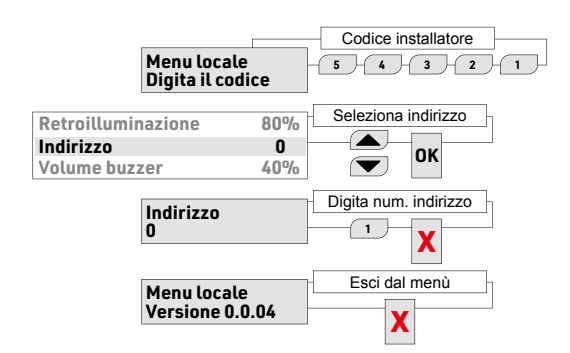

Pour que la console UTS 4.3 PROX soit reconnue par le système d'alarme, il faut lui attribuer une adresse sérielle. La programmation de l'adresse sérielle s'effectue directement par la console.

Accès au menu A - Approcher l'aimant (rouge) au champ magnétique comme indiquée par l'image ci-contre pour visualiser le menu paramètres.

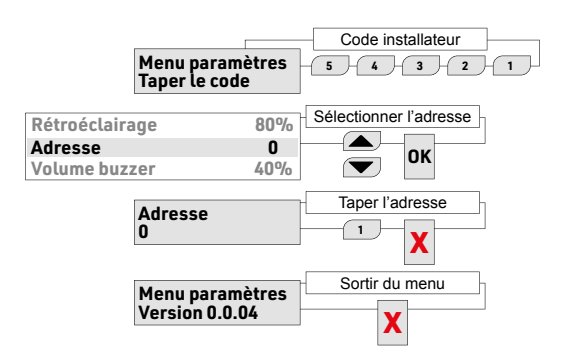

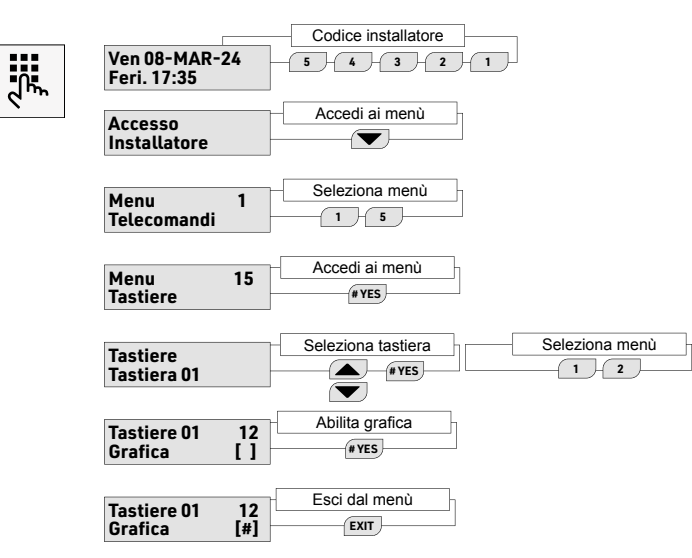

| Ven 08-MAR-24<br>Ouvr. 17:35                                                                   |
|------------------------------------------------------------------------------------------------|
| Accès<br>Installateur                                                                          |
| Menu 1<br>Telecommandes 1 5                                                                    |
| Menu 15 Confirmer                                                                              |
| Consoles<br>Console 01<br>Sélectionner la console<br>Console 01<br>Sélectionner le menu<br>1 2 |
| Console 01 12<br>Graphique []                                                                  |
| Console 01 12<br>Graphique [#] EXIT                                                            |

The console manages a total of 15 programs.

## **UTS 4.3 PROX**

# Tecn alarm<sup>®</sup>

### **DESCRIPTION / DESCRIPCIÓN / BESCHREIBUNG**

La consola UTS 4.3 PROX permite conectar/desconectar los programas, activar/desactivar los telecomandos y acceder a los menús de programación del sistema. La consola está equipada con una pantalla táctil capacitiva multi-punto TFT 4.3", una función de síntesis vocal bilingüe, una función Help gráfica y un lector RFID.

### Areas of signaling

The start screen is divided into four areas which provide the following information: **A** - Signaling icons - view power supply and battery status as well as possible

activation/deactivation of the remote controls and access to the programming menus of the system. The console is equipped with a 4.3" TFT multi-point capacitive touch screen,

- tamper alarms and failures. B - Display - views general information concerning systems status as well as active functions and menus.
- **C** Program status icons view the number and status of the programs managed by the console.
- **D** Function icons permit quick access to the menus of the console.

The console UTS 4.3 PROX permits arming/disarming of the programs,

a bilingual voice synthesis function, a graphic help function and an RFID reader.

La consola puede gestionar un total de 15 programas.

### Áreas de señalización

La pantalla inicial de la consola está dividida en cuatro áreas que proporcionan las informaciones siguientes:

- A Iconos de señalización visualizan el estado de la alimentación, de la batería así como eventuales alarmas de tamper o averías.
- B Display visualiza informaciones generales relativas al estado del sistema así como funciones y menús activos.
- ${\bf C}$  lconos de estado de los programas visualizan los números y el estado de los programas gestionados por la consola.
- D Iconos de función permiten el accesso rápido a los menús de la consola.

Das Bedienteil UTS 4.3 PROX erlaubt die Scharf-/Unscharfschaltung der Programme, die Aktivierung/Deaktivierung der Fernsteuerungen und gewährt Zugriff auf die Programmierungsmenüs des Systems. Das Bedienteil verfügt über einen kapazitiven 4.3" Multi-Punkt-TFT Touch Screen, eine zweisprachige Sprachsynthese-Funktion, eine graphische Hilfefunktion sowie ein RFID-Lesegerät für Transponder. Es verwaltet maximal 15 Programme.

Bildschirmbereiche Der Startbildschirm des Bedienteils ist in vier Bereiche unterteilt, die folgende Informationen liefern:

- A Signal-Icons zeigen den Zustand der Stromversorgung, der Batterie sowie eventuelle Sabotagealarme oder Fehler an. B - Anzeigenfeld - zeigt allgemeine Informationen bezüglich des System-zustands,
- der aktiven Funktion oder aktiven Menüs an. C Programmzustands-Icons zeigen die Nummer und den Zustand der vom
- Bedienteil verwalteten Programme an.
- D Funktions-Icons erlauben den raschen Zugriff auf die Menüs des Bedienteils.

|                                         | SIGNALING ICONS / ICONOS DE SEÑALIZACIÓN / SIGNAL-ICONS |                                                                                           |                                                                                                    |                                                        |                                  |                                                              |                                          |                                                         |  |
|-----------------------------------------|---------------------------------------------------------|-------------------------------------------------------------------------------------------|----------------------------------------------------------------------------------------------------|--------------------------------------------------------|----------------------------------|--------------------------------------------------------------|------------------------------------------|---------------------------------------------------------|--|
| General failure / Avería general / Allg | meiner Fehler Tamper ala                                | Tamper alarm / Alarma de tamper / Sabotagealarm Battery failure / Avería batería / Batter |                                                                                                    |                                                        | / Batteriefehler                 | Power failure alarm / Alarma falta de red / Netzausfallalarm |                                          |                                                         |  |
|                                         |                                                         |                                                                                           |                                                                                                    |                                                        |                                  |                                                              | ¥                                        | ¥                                                       |  |
| Flashing<br>Destellante Er<br>Blinkt L  | On Flasi<br>ncendido Deste<br>.euchtet Blir             | hing<br>Ilante<br>nkt                                                                     | On<br>Encendido E<br>Leuchtet                                                                         | Flashing<br>Destellante<br>Blinkt                      | On<br>Encendido<br>Leuchtet      | Flashing<br>Destellante<br>Blinkt                            | On red<br>Encendido rojo<br>Leuchtet rot | On green<br>Encendido verde<br>Leuchtet grün            |  |
| Active<br>Activa C<br>Aktiv Ge          | Stored Manomissio<br>Grabada Act                        | Manomissione in corso<br>Active Grabada<br>Gespeichert                                    |                                                                                                    | o batteria in corso<br>Active                          | Stored<br>Grabada<br>Gespeichert | Guasto rete in corso<br>Active                               | Stored<br>Grabada<br>Gespeichert         | Power supply ok<br>Tensión de red ok<br>Netzspannung ok |  |
| Viewing                                 |                                                         | → PR                                                                                      | OGRAM STATUS ICONS / ICON<br>PROGRAMMZU                                                               | NOS DE ESTADO DE PROG<br>ISTANDS-ICONS                 | RAMAS                            |                                                              |                                          |                                                         |  |
| •                                       |                                                         | <b>1</b> Transpar<br>Fondo tra<br>Transpar                                                | ent background: program disarme<br>ansparente: programa desconecta<br>enter Hintergrund: Programm uns | ed<br>ado<br>scharf                                    |                                  |                                                              |                                          |                                                         |  |
|                                         | 2                                                       | <b>1</b> Yellow ba<br>Fondo ar<br>Gelber H                                                | ackground: program armed<br>narillo: programa conectado<br>intergrund: Programm scharf                |                                                        |                                  |                                                              |                                          |                                                         |  |
|                                         | •                                                       | 1 Red back<br>Fondo ro<br>Roter Hir                                                       | kground: program disarmed and a<br>jo: programa desconectado y ala<br>ntergrund: Programm unscharf un | alarm stored<br>rma grabado<br>nd Alarm gespeichert    |                                  |                                                              |                                          |                                                         |  |
|                                         |                                                         | 1 Yellow/re<br>Fondo ar<br>Gelb-rote                                                      | d background: program armed ar<br>narillo/rojo: programa conectado<br>er Hintergrund: Programm scharf | nd alarm active<br>y alarama activa<br>und Alarm aktiv |                                  |                                                              |                                          |                                                         |  |
| Y                                       |                                                         |                                                                                           | FUNCTION ICONS / ICONO                                                                                | S DE FUNCIÓN / FUNKTIO                                 | NS-ICONS                         |                                                              |                                          |                                                         |  |
|                                         |                                                         |                                                                                           |                                                                                                    |                                                        | 7                                |                                                              |                                          |                                                         |  |

| æ                              |                           |          | Ŵ                                |                                           |                                    | ネ                | ?     |
|--------------------------------|---------------------------|----------|----------------------------------|-------------------------------------------|------------------------------------|------------------|-------|
| Program status viewing         | Arming/disarming          | Keypad   | Reset alarm memory               | Activation/deactivation remote controls   | Quick arming/disarming             | Panic alarm      | Help  |
| Visualización estado programas | Conexión/desconexión      | Teclado  | Puesta a cero memoria de alarmas | Activación/desactivación telecomandos     | Conexión/desconexión rápida        | Alarma de pánico | Help  |
| Programmzustand anzeigen       | Scharf-/Unscharfschaltung | Tastatur | Rückstellung Alarmspeicher       | Aktivierung/Deaktivierung Fernsteuerungen | Shortcut Scharf-/Unscharfschaltung | Panikalarm       | Hilfe |

| CONSOLE PRO                         | GRAMMING MENU                                                                                                    |          |
|-------------------------------------|----------------------------------------------------------------------------------------------------|----------|
| Backlight 80%                       | Setting of the screen backlight<br>Programmable values: 30% to 100%<br>(in 10% steps)                                          | Retroilu |
| Address 1                           | Programming of the address of the console<br>Programmable addresses: 1 to 48                                                   | Direccie |
| Volume 80%                          | Volume setting<br>Programmable values: 0% to 100% (in 20% steps)                                                               | Volume   |
| Tamper Enabled                      | Enabling/disabling of the anti-tamper protection of the console                                                                | Tamper   |
| Stand-by Disabled                   | Enabling of the standby function of the screen<br>Programmable values: 1 to 30 minutes<br>(in 1 minute steps)                  | Stand-t  |
| Programs viewed in stand-by Enabled | Enabling/disabling of program viewing in stand-by                                                                              | Prog. vi |
| Silent panic alarm Enabled          | Enabling/disabling of the silent panic alarm (missing confirmation not displayed)                                              | Alarma   |
| Min. code length 5                  | Code length setting: 4, 5 or 6 digits                                                                                          | Longitu  |
| Touch screen test                   | Test of the sensitive area of the screen touching one of the 60 cells displayed                                                | Test par |
| Touch screen disturbance test       | Disturbance counter which increases normally<br>on each tap of the screen and automatically<br>in the presence of disturbances | Test per |

| MENÚ PROGRAMACIÓN DE LA CONSOLA        |                                                                                                    |  |  |  |  |  |
|----------------------------------------|----------------------------------------------------------------------------------------------------|--|--|--|--|--|
| Retroiluminación 80%                   | Ajuste de la retroiluminación de la pantalla<br>Valores programables: 30% á 100%<br>(en pasos del 10%)                                         |  |  |  |  |  |
| Dirección 1                            | Programación de la dirección de la consola<br>Direcciones programables: 1 á 48                                                                 |  |  |  |  |  |
| Volumen 80%                            | Ajuste del volumen<br>Valores programables: 0% a 100%<br>(en pasos del 20%)                                                                    |  |  |  |  |  |
| Tamper Habilitado                      | Habilitación/deshabilitación de la protección del tamper de la consola                                                                         |  |  |  |  |  |
| Stand-by Deshabilitado                 | Habilitación de la función de standby de la pantalla<br>Valores programables: deshabilitado<br>o 1 á 30 minutos (en pasos de 1 minuto)         |  |  |  |  |  |
| Prog. visualizados en reposo Hailitado | Habilitación/deshabilitación de la visualización de los programas en estado de reposo                                                          |  |  |  |  |  |
| Alarma pánico silenciosa Habilitada    | Habilitación/deshabilitación de la alarma<br>de pánico silenciosa<br>(falta de confirmación no señalada)                                       |  |  |  |  |  |
| Longitud min. código 5                 | Configuración de la longitud del código:<br>4, 5 ó 6 dígitos                                                                                   |  |  |  |  |  |
| Test pantalla táctil                   | Comprobación del funcionamiento de todo<br>el área sensible de la pantalla táctil tocando<br>una de las 60 celdas visualizadas.                |  |  |  |  |  |
| Test perturbación pantalla             | Contador de las perturbaciones que aumenta<br>normalmente al tocar la pantalla y que aumenta<br>automáticamente en presencia de perturbaciones |  |  |  |  |  |

| Hintergrundbeleuchtung 80%        | Einstellung der Hintergrundbeleuchtung<br>des Bildschirms Programmierbare Werte:<br>30% bis 100% (in 10%-Schritten)                                |
|-----------------------------------|----------------------------------------------------------------------------------------------------|
| Adresse 1                         | Programmierung der Schnittstellenadresse<br>des Bedienteils Programmierbare Adressen:<br>1 bis 48                                                  |
| Volume 80%                        | Einstellung der Lautstärke Programmierbare<br>Werte: 0% bis 100% (in 20%-Schritten)                                                                |
| Tamper Aktiv                      | Aktivierung/Deaktivierung des Sabotageschutzes<br>des Bedienteils                                                                                  |
| Standby Deaktiviert               | Aktivierung der Standby-Funktion des Bildschirms<br>Programmierbare Werte: deaktiviert<br>oder 1 bis 30 Minuten (in Minutenschritten)              |
| In Standby angezeigte Prog. Aktiv | Aktivierung/Deaktivierung der Programmanzeige<br>im Ruhezustand                                                                                    |
| Lautloser Panikalarm Aktiv        | Aktivierung/Deaktivierung des stummen<br>Panikalarms (fehlende Bestätigung wird<br>nicht signalisiert)                                             |
| Min. Codelänge 5                  | Einstellung der Codelänge: 4, 5, oder 6 Ziffern                                                                                                    |
| Test Sensorbildschirm             | Ein Gitter aus 60 Zellen erlaubt die Überprüfung<br>der Funktionstüchtigkeit des gesamten Sensor-<br>Bildschirms (zur Überprüfung Zellen berühren) |
| Test Bildschirmstörungen          | Störungszähler<br>Der Zähler steigt normalerweise bei Berührung des<br>Bildschirms, bei Störungen steigt er selbständig                            |

PROGRAMMIERUNGSMENÜ BEDIENTIEL

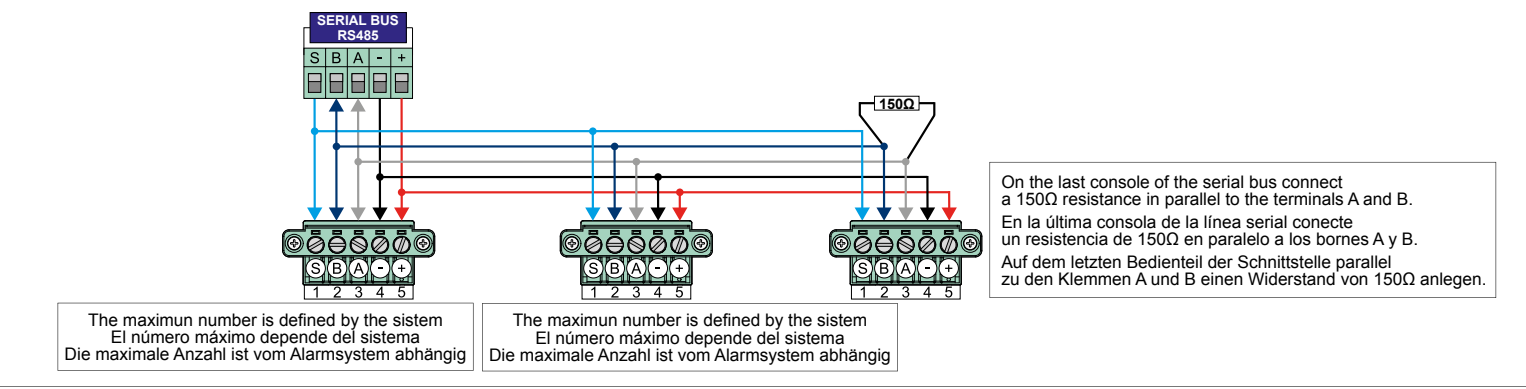

N.B. The console must be connected to the serial bus RS485 of the control panel using a cable of a suitable diameter, depending on the length of the serial bus, the number of the connected devices and their total consumption. To verify the consumption of the console disable the stand-by function of the display and run the Hardware Coherence Control of the Tecnoalarm software. / N.B. La consola se debe conectar a la línea serial RS485 de la central utilizando un cable con un diámetro apropiado en función de la longitud de la línea serial, del número de dispositivos conectados y del consumo total. Para comprobar el consumo de la consola deshabilite la función de la stand-by de la pantalla y ejecute el Control de Coerencia de Hardware del software Tecnoalarm. / N.B. Das Bedienteil wird über dis RS485-Schnittstelle, die Anzahl der verbundenen Geräte und dere nStromaufnahme geeignete Dicke haben. Um die Stromaufnahme des Bedienteils zu messen, deaktivieren Sie die Standby-Funktion des Bildschirms und führen Sie die Hardware-Kohärenzkontrolle der Tecnoalarm Software durch.

## **UTS 4.3 PROX**

# Tecn alarm<sup>®</sup>

## INSTALLATION / INSTALACIÓN / INSTALLATION

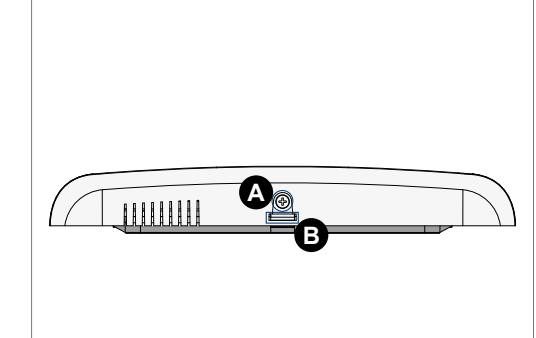

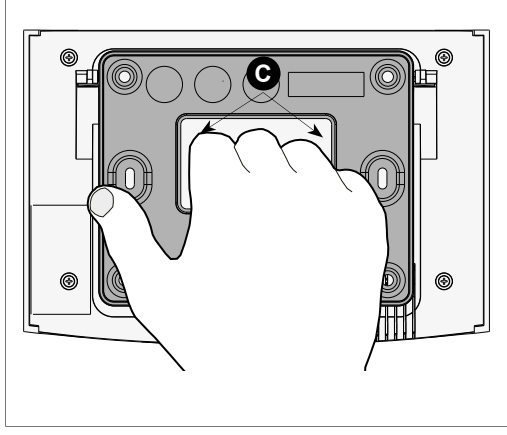

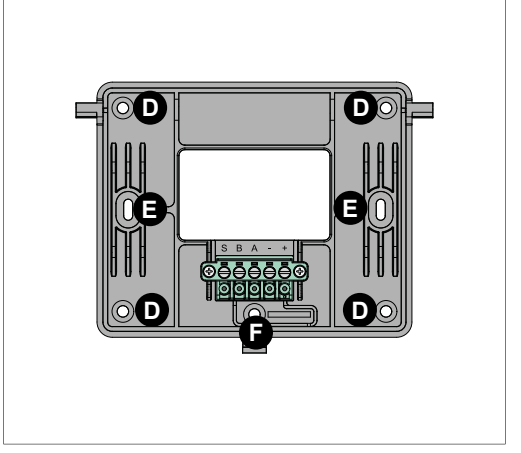

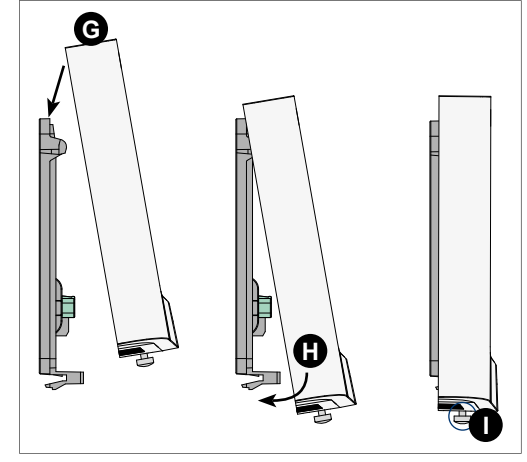

|   | Unscrew the screw / Destornille el tornillo / Lösen Sie die Schraube                                                                                                    |
|---|----------------------------------------------------------------------------------------------------|
| B | Unhook the tang with a slotted screwdriver / Desenganche la lengüeta con un destornillador plano / Haken Sie die Nocke mit Hilfe eines lachschraubenziehers aus                 |
| 0 | Grasp the frame to unhook it / Empuñe el marco para desengancharlo / Greifen Sie in den Rahmen, um ihn oben auszuhaken                                                          |
| D | Wall mounting holes / Agujeros de fijación en la pared / Öffnungen für die Wandbefestigung                                                                                      |
| ٩ | Holes for mounting in a 503 flushing box / Agujeros de fijación para montaje en la caja para empotrar 503 / Öffnungen für die Befestigung an einer Unterputzdose 503            |
| ٩ | Tamper mounting hole / Agujero de fijación del contacto de tamper antiarranque / Öffnung für die Befestigung des Sabotagekontaktes (Abhebeschutz)                               |
| G | Hook the console to the frame by pushing down / Enganche la consola al marco presionando hacía abajo / Haken Sie das Bedienteil auf die oberen Nocken am Befestigungsrahmen ein |
| 8 | Turn the console by pushing it toward the frame / Gire la consola presionandola hacía el marco / Drücken Sie das Bedienteil gegen den Rahmen und haken Sie die untere Nocke ein |
|   | Screw the locking screw / Atornille el tornillo de bloqueo / Ziehen Sie die Schraube fest                                                                                       |
|   |                                                                                                    |
|   |                                                                                                    |

|           |   |   | Description / Descripción / Klemmenbeschreibung                                                                       | Notes / Notes / Noten |
|-----------|---|---|----------------------------------------------------------------------------------------------------|-----------------------|
| S B A - + | 1 | S | Voice channel / Canal vocal / Sprachausgang                                                                           | Audio                 |
|           | 2 | В | Channel B serial bus / Canal B línea serial / Kanal B Schnittstelle                                                   | Datas / Datos / Daten |
|           | 3 | Α | Channel A serial bus / Canal A línea serial / Kanal A Schnittstelle                                                   | Datas / Datos / Daten |
|           | 4 | - | Negative power supply serial bus / Negativo de alimentación línea serial / Negative Versorgungsspannung Schnittstelle | -                     |
|           | 5 | + | Positive power supply serial bus / Positivo de alimentación línea serial / Positive Versorgungsspannung Schnittstelle | +13.8 DC              |

### PROGAMMING OF THE SERIAL ADDRESS / PROGRAMACIÓN DE LA DIRECCIÓN SERIAL / PROGRAMMIERUNG DER ADRESSE

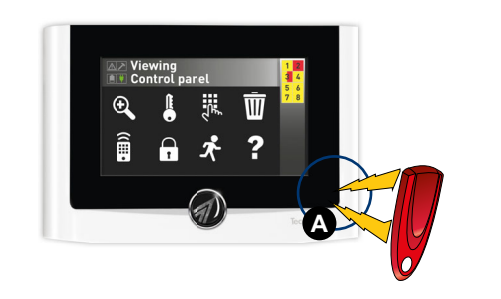

In order that the UTS 4.3 PROX console is recognized by the alarm system, it must be assigned a serial address. The programming of the serial address is made directly on the console.

Access to the menu A - Approach the magnet (red) to the magnetic field to view the Settings menu.

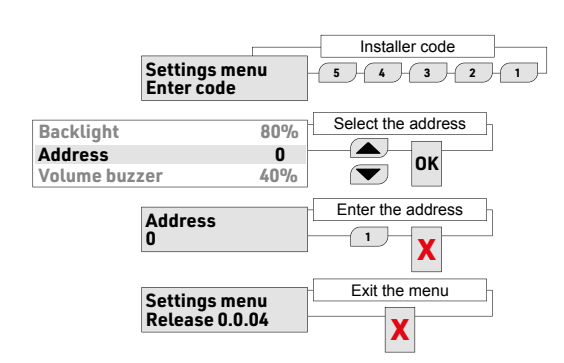

Para que la consola UTS 4.3 PROX sea reconocida por el sistema de alarma es necesario asignar una dirección serial. La programación de la dirección serial se hace directamente en la consola.

### Acceso al menú

A - Acerque el imán (rojo) al campo magnético para visualizar el menú parámetros.

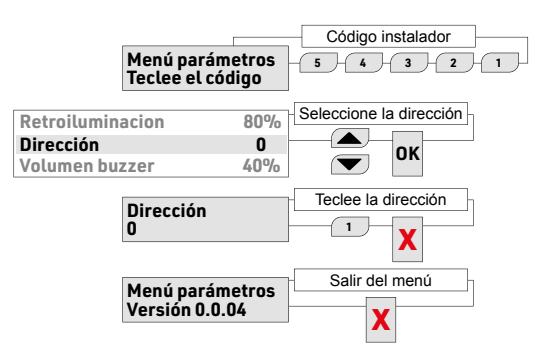

Um von der Alarmanlage erkannt zu werden, muß dem Bedienteil UTS 4.3 PROX eine Adresse zugeordnet werden. Die Programmierung geschieht direkt auf dem Bedienteil.

### Zugriff auf das Menü

A - Halten Sie den Magnet (rot) vor den f
ür Magneten empfindlichen Bereich, um das Men
ü Einstellungen zu öffnen.

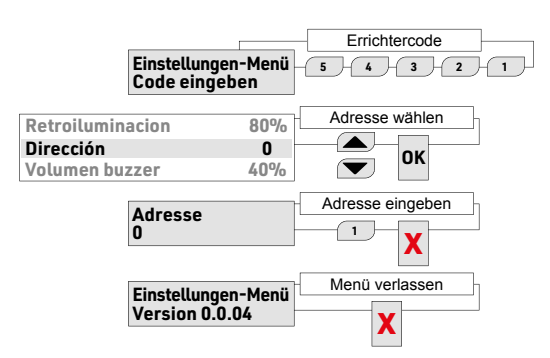

PROGRAMMING OF THE GRAPHIC CONSOLE / PROGRAMACIÓN DE LA CONSOLA GRÁFICA / PROGRAMMIERUNG DES GRAPHIKDISPLAYS

Código instalador Errichtercode ᢤᡰᠬ Vie 08-MAR-24 Fre 08-MAR-24 5-4-3-2-1 5 4 3 2 1

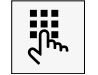

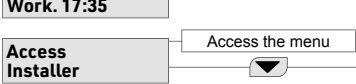

Fri 08-MAR-24

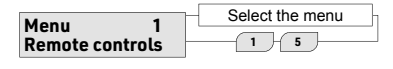

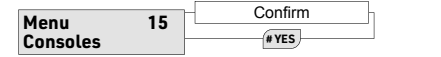

| Consoles<br>Console 01 |          | Select the console    | Select the menu |
|------------------------|----------|-----------------------|-----------------|
| Console 01<br>Graphic  | 12<br>[] | Enable option<br>#YES |                 |

Installer code

- 5 - 4 - 3 - 2 - 1 -

| Canaala 01 | 12  | Exit |
|------------|-----|------|
| Graphic    | [#] | EXIT |

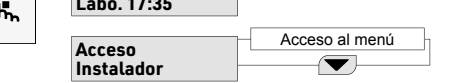

| Monú 1       | Seleccione el menú |   |  |
|--------------|--------------------|---|--|
| Telecomandos | 1 5                | ] |  |

| Menú 15<br>Consolas | 15   | Confirme |  |  |
|---------------------|------|----------|--|--|
|                     | #YES |          |  |  |

| Consolas<br>Consola 01 | Seleccione la consola | Seleccione el menú |
|------------------------|-----------------------|--------------------|
| Consola 01<br>Gráfico  | 12 Habilite la opción |                    |

| Concolo 01 | 12<br>[#] | Salida |
|------------|-----------|--------|
| Gráfico    |           | EXIT   |

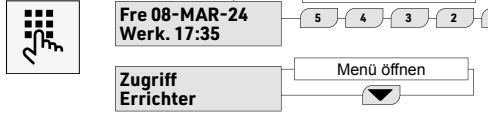

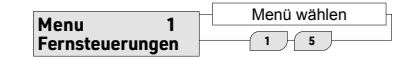

| Мори        | 15 | Bestätigen |  |
|-------------|----|------------|--|
| Bedienteile | 13 | # YES      |  |

| Bedienteile<br>Bedienteil 01 |      | Bedienteil wählen | _hr | Menü wählen |
|------------------------------|------|-------------------|-----|-------------|
|                              |      |                   |     | 1_2         |
|                              | _    |                   | _   |             |
| <b>Bedienteil</b> 01         | 12   | Option aktivieren | _h  |             |
| Graphic                      | (ï – | # YES             |     |             |

| Bedienteil 01<br>Graphic | 12<br>[#] | Verlassen |  |
|--------------------------|-----------|-----------|--|
|                          |           | EXIT      |  |

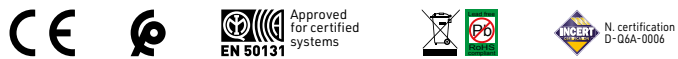

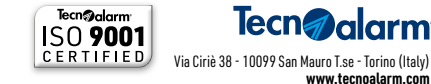

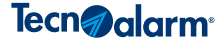

Le caratteristiche del prodotto possono essere soggette a modifiche senza alcun preavviso. / Les caractéristiques de ce produit peuvent être sujettes à modifications sans préavis. The product features can be subject to change without notice. / Las funciones del producto pueden estar sujetas a modificaciones sin previo aviso. / Die Eigenschaften des Produktes können jederzeit ohne vorherige Ankündigung geändert werden.

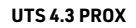

MADE IN ITALY

www.tecnoalarm.com